# ウェブサイト - Beerfroth 連携マニュアル

《問い合わせ&イベントフォーム編》

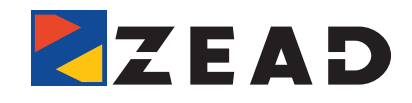

Ver.2.0

### **Beerfroth**<sup>®</sup>

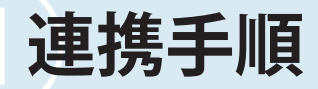

- 1 ウェブサイト側での作業手順
- 2 Beerfroth 内での作業手順

### と設定可能な項目

### 1 ウェブサイト側での作業手順

#### ウェブフォーム側に連携コードを書き込む

1. 連携コードの構成

① 下記連携コードをフォームページの < head > や < / body> 直前へ記載してください。 フォームに入力された値は Javasctipt や JQuery を用いて取得する必要があります。

基本的なビアフロス側機能の呼び出しです。<head>内に記載してください。

<script type="text/javascript" src="https://www.beerfroth.com/scripts/json2xml.js"></script> <script type="text/javascript" src="https://www.beerfroth.com/scripts/bfinquiry.js"></script>

問い合わせの内容をビアフロス内に送信するコードです。 問い合わせの項目によって調整してください。 </body>の前に設定します。

<script> document.forms. (form名) .addEventListener('submit', function() { var json = { /\*------↓これより下は調整対象です。 問い合わせフォームから送信したい情報に合わせて項目の取捨をお願いします。 「②設定可能な項目」を参照してください。 ビアフロス指定のコードと、javascriptやjQueryの組み合わせて、 フォームから取得したパリューをビアフロスへ送信します。 ----------\*/ 'update':'y', 'idstr\_user':' (URL認証コード)', ※工程**2**-3参照 'sei\_cstm': \$('#Firstname').val(),// 姓 'mei\_cstm': \$('#Lastname]').val(),// 名

| };                                                    |
|-------------------------------------------------------|
| //                                                    |
| beerfrothInfoSender(json, 'UTF-8', function(result) { |
| console.log(result ? '無料トライアルお申し込みありがとうございました。'       |
| : '通信に失敗しました。お手数ですが最初からやり直してください。');                  |
| });                                                   |
| },false);                                             |
|                                                       |
|                                                       |

## 2 Beerfroth 内での作業手順

┃ ビアフロスにログイン後、ドメイン連携許可にドメインを書き込む

- 1. ログイン
  - ① https://www.beerfroth.com/

URL にアクセス後、ログイン ID、パスワードを使用してログインします。

| Beerfroth ビアフロスとは? × 料金ブラン × 導入事例 お知らせ | サポート ~ ログイン ~ 無料トライアル                                                   |
|----------------------------------------|-------------------------------------------------------------------------|
|                                        | ログイン<br>スタッフログイン                                                        |
|                                        | ログインIDとパスワードを入力してください。<br>ログインID<br>パスワード<br>※パスワードを忘れた方はこちらをクリックして下さい。 |

2. ドメイン連携許可を設定する

①メニューより「環境設定」を選択

| Hc     | me                                         | 顧客情報 潜在顧客管理 |  | 会員管理 | メール配信 |  |  |
|--------|--------------------------------------------|-------------|--|------|-------|--|--|
| 基本情報   | 基本情報 環境設定 コスタム項目設定 社員設定 商品登録 イベントログ管理 契約情報 |             |  |      |       |  |  |
| ▶ 基本情報 |                                            |             |  |      |       |  |  |

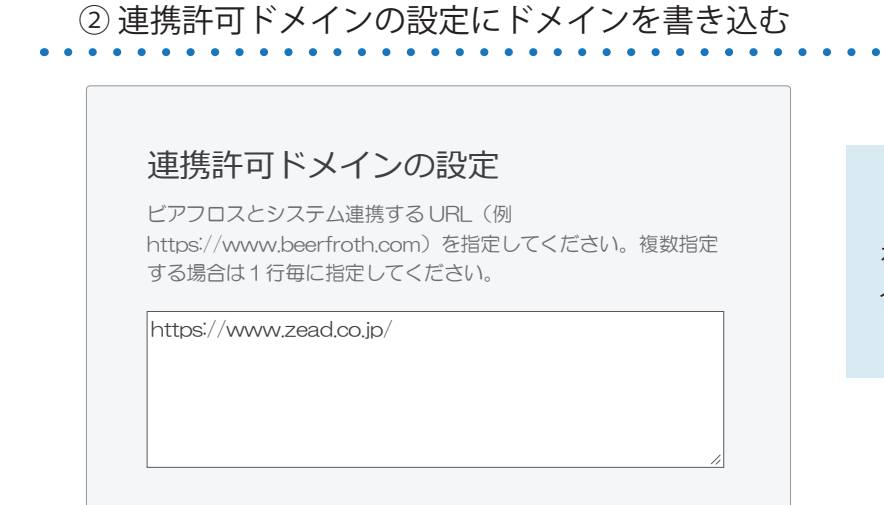

書き込むドメインは http://、https:// を別のものと扱いますので、必要な場 合は両方を設定してください。

③最後に一番下にある「更新」のボタンをクリックしてください。

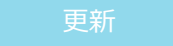

. . . . . . . . . . . . . . . . .

#### 3. URL認証コードの確認

ビアフロスの URL 認証コード(※1)をコピーします

ログイン後、下記に表示されるURL認証コードをコピーして**1**-1-①で、 ウェブサイトに挿入したコードにペーストします。

| F                                          | lome   | 顧客情報   | 潜在顧客管理              | 会員                                                                | 員管理    | メール配信 |                   |  |
|--------------------------------------------|--------|--------|---------------------|-------------------------------------------------------------------|--------|-------|-------------------|--|
| 基本情報 環境設定 カスタム項目設定 社員設定 商品登録 イベントログ管理 契約情報 |        |        |                     |                                                                   |        |       |                   |  |
| >>                                         | ▶ 基本情報 |        |                     |                                                                   |        |       |                   |  |
|                                            |        |        |                     |                                                                   |        |       |                   |  |
|                                            | 会社     | 出名     | * * * * * * 様       |                                                                   |        |       |                   |  |
|                                            | 代表     | 诸名     | ** **様              |                                                                   |        |       |                   |  |
|                                            | 管理     | 者名     | ** ** 様 🗹           |                                                                   | ※1:URL | 認証コード |                   |  |
|                                            | 管理者メー  | ・ルアドレス | * * * * * * * * * * | * * * *<br>契約者固有の番号です。Beerfroth をご契<br>けするメールまたは、ログイン後の画面に<br>ます。 |        |       | 2約時にお届<br>こ記載 がたい |  |
|                                            | ログィ    | ンID    | * * * * * 🗹         |                                                                   |        |       | こ記載かめり            |  |
|                                            | パス!    | フード    | •••••               |                                                                   |        |       |                   |  |
|                                            | URL 認  | ヨード    | * * * * * * *       |                                                                   |        |       |                   |  |

#### 3. テストして動作確認

1.で設定したフォームから実際に送信をしてテストしてください。
正常に設定が完了していればビアフロスの顧客情報が変更されます。

| お名前(必須)         |                                |
|-----------------|--------------------------------|
| メールアドレス(必須)<br> | ● 送信した情報が増えていることを<br>確認してください。 |
| メッセージ本文         |                                |
| 送信              |                                |
| 1 2900 田中太      | t-taro@zead.co.jp              |

#### 以上で設定は完了です

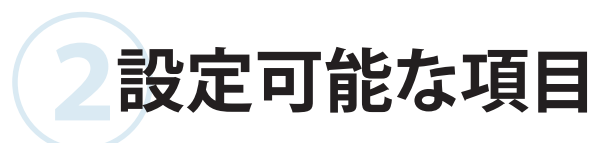

| 項目名                              | 必須 | 指定するコード         | 備考                                                                 |  |  |
|----------------------------------|----|-----------------|--------------------------------------------------------------------|--|--|
| 汎用項目(ビアフロスをご使用の方、どなたでも設定可能な項目です) |    |                 |                                                                    |  |  |
| (企業識別)                           | 必須 | idstr_user      | ビアフロスの ID と対になる、アカウントを判別するた<br>めの記号です。ご契約時にお送りするメールに記載さ<br>れています。  |  |  |
| 姓                                |    | sei_cstm        | 苗字                                                                 |  |  |
| 名                                |    | mei_cstm        | 名前                                                                 |  |  |
| 姓 (ふりがな)                         |    | seif_cstm       | 苗字(ひらがな)                                                           |  |  |
| 名 (ふりがな)                         | 必須 | meif_cstm       | 名前(ひらがな)                                                           |  |  |
| メールアドレス                          |    | email_cstm      | メールアドレス - 必須項目です。                                                  |  |  |
| 電話番号1                            |    | tel1_cstm       | 電話番号 -13 ケタの入力が可能です。                                               |  |  |
| 電話番号2                            |    | tel2_cstm       | 電話番号、ハイフンで区切り入力フォームを分けてい<br>る場合に使用します。                             |  |  |
| 電話番号3                            |    | tel3_cstm       | 電話番号、ハイフンで区切り入力フォームを分けてい<br>る場合などに使用します。                           |  |  |
| 誕生年                              |    | y_birth         | 誕生年の西暦                                                             |  |  |
| 誕生月                              |    | m_birth         | 誕生月                                                                |  |  |
| 誕生日                              |    | d_birth         | 誕生日                                                                |  |  |
| 性別                               |    | gender_cstm     | 郵便番号-8桁の入力が可能です。                                                   |  |  |
| 郵便番号(上)                          |    | post1_cstm      | 性別<br>女性:'0',' 女 ',' 女性 ','female'<br>男性:'1',' 男 ',' 男性 ','male'   |  |  |
| 郵便番号(下)                          |    | post2_cstm      | 郵便番号、ハイフンで区切る、フォームを分けている<br>場合などに使用します。                            |  |  |
| 都道府県                             |    | prif_cstm       | 都道府県の漢字、別途定める県番号を使用します。                                            |  |  |
| 住所(上)                            |    | add1_cstm       | 主に番地などを入力します。                                                      |  |  |
| 住所(下)                            |    | add2_cstm       | 主にビル、アパート名などを入力します。                                                |  |  |
| DM 購読フラグ                         |    | dm_flag         | DM を購読するか否かを設定します。<br>購読する:'y','Y','true'<br>購読しない:'n','N','false' |  |  |
| 会社名                              |    | cpny_name       | 会社名                                                                |  |  |
| 役職名                              |    | cpny_position   | 役職                                                                 |  |  |
| 部署名                              |    | cpny_department | 部署                                                                 |  |  |
| 郵便番号(上)                          |    | cpny_post1      | 会社の郵便番号                                                            |  |  |
| 郵便番号(下)                          |    | cpny_post2      | 会社の郵便番号                                                            |  |  |
| 都道府県番号                           |    | cpny_prif       | 会社の都道府県                                                            |  |  |

|

| 住所(上)                            |        | cpny_add1        | 会社の住所                                                                                                    |  |  |
|----------------------------------|--------|------------------|----------------------------------------------------------------------------------------------------|--|--|
| 住所(下)                            |        | cpny_add2        | 会社の住所                                                                                                    |  |  |
| 電話番号(上)                          |        | cpny_tel1        | 会社の電話番号                                                                                                    |  |  |
| 電話番号(中)                          |        | cpny_tel2        | 会社の電話番号                                                                                                    |  |  |
| 電話番号(下)                          |        | cpny_tel3        | 会社の電話番号                                                                                                    |  |  |
| 担当社員情報番号                         |        | emplyee_charge   | 顧客を担当する社員が設定可能です                                                                                                    |  |  |
| 登録社員情報番号                         |        | emplyee_regist   | 顧客を登録した社員が設定可能です                                                                                                    |  |  |
| 更新の許可                            |        | update           | 顧客情報の上書きを許可します。<br>許可:'y',<br>不許可:'n',<br>本項目を設定しない場合は上書きしません。許可してい<br>る場合でも、項目自体が空白の場合は上書きしません。                                                                                                    |  |  |
| デバッグ情報許可                         |        | debug            | 連携がうまく行かない時に仕込むと『管理者メールア<br>ドレス』に不具合の内容を記載したメールが届きます。<br>許可:'y',''Y','true'<br>不許可:'n','N','false'                                                                                                    |  |  |
| カスタム項目 1                         |        | custom1          | オリジナルの項目を取得する際に設定します。先にビ<br>アフロスにログインしカスタム項目設定を済ませてお<br>く必要があります。フォームから受け渡せるのはカス<br>タム項目に一致する数字、カスタム項目に一致する文<br>字列です。複数選択にも対応しています。複数の場合<br>には以下のように記述します。<br>'custom1':getCustom1([項目の name を指定])<br>Custom1 ~ custom10 まで使用できます。 |  |  |
| メルマガ番号1                          |        | mailmaga1        | メールマガジンの購読、非購読を設定できます。先に<br>ビアフロスにログインしメルマガ基本設定を済ませて<br>おく必要があります。<br>購読:'y','Y','true'<br>非購読:'n','N','false'<br>末尾の数字はメルマガ番号と一致します。                                                                                              |  |  |
| 顧客支援項目(顧客支援の機能をご契約中の方のみ使用いただけます) |        |                  |                                                                                                    |  |  |
| イベント番号                           | 必須(※1) | event_num        | イベント申込みフォームに使用します                                                                                                    |  |  |
| 問い合わせタイトル                        | 必須(※2) | title_inquiry    | 問い合わせフォームに使用します                                                                                                    |  |  |
| サービス名                            | 必須(※2) | product_inquery  | 「商品登録」に設定した商品を指定します。<br>「商品コード」を指定してください。                                                                                                    |  |  |
| 担当者                              | 必須(※2) | employee_inquery | 問い合わせ担当者を設定します。<br>「社員設定」で設定した担当者を指定します。<br>「社員番号」を指定してください。                                                                                                    |  |  |
| 問い合わせ内容                          | 必須(※2) | txt_inquiry      | 問い合わせフォームに使用します                                                                                                    |  |  |

※1:イベント連携を行いたい場合は必須項目となります。 ※2:問い合わせ連携を行いたい場合は必須項目となります。

#### • うまくいかない場合の対処法

設定項目に「debug」があります。Debug 項目を設定するとエラー内容を管理者メールアドレスに向けて 送信するので活用してください。その他、記述の間違いはないか、ドメイン連携許可はしているかなど見直 してみてください。

#### [ビアフロス運営事務局 お客様サポート]

URL: https://www.beerfroth.com Email: support@beerfroth.com(24時間翌営業日までに回答) TEL: 028-610-7555(平日 9:00~18:00)